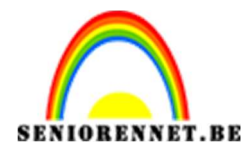

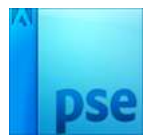

## **3D tekst**

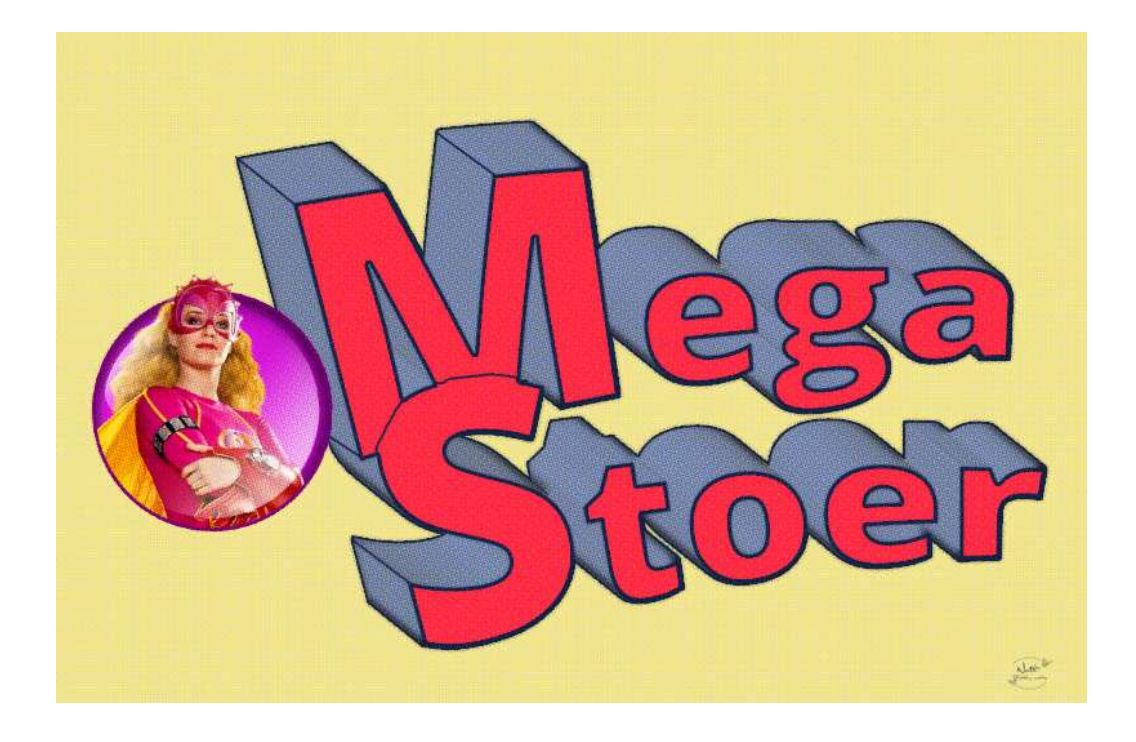

- 1. Open een nieuw document van 2000x 1300px 72 ppi
- 2. Vul de achtergrond met een lichtgele kleur #edde8e
- Typ je tekst in een vet lettertype. Neem wel per woord een aparte laag. Zet de beginletter iets groter Hier in voorbeeld: Open Sans Extrabold – zwart – Eerste Letter: 800 px – rest van de letters: 500 px.

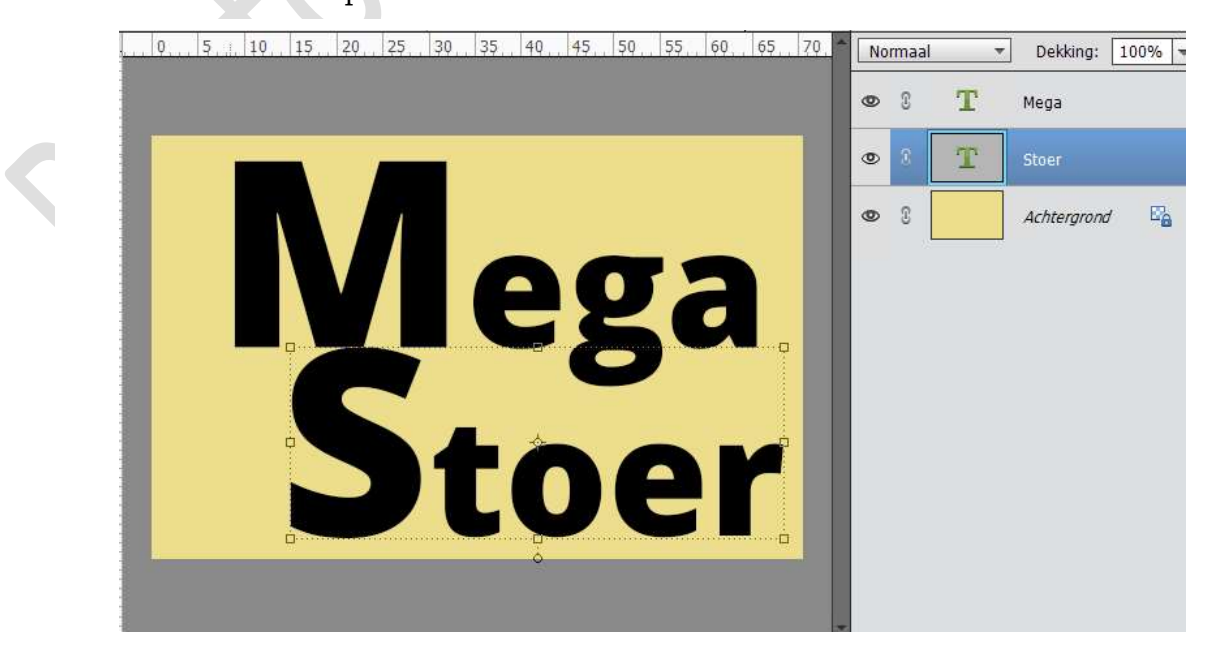

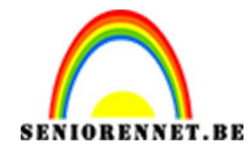

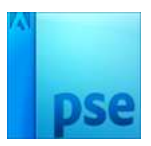

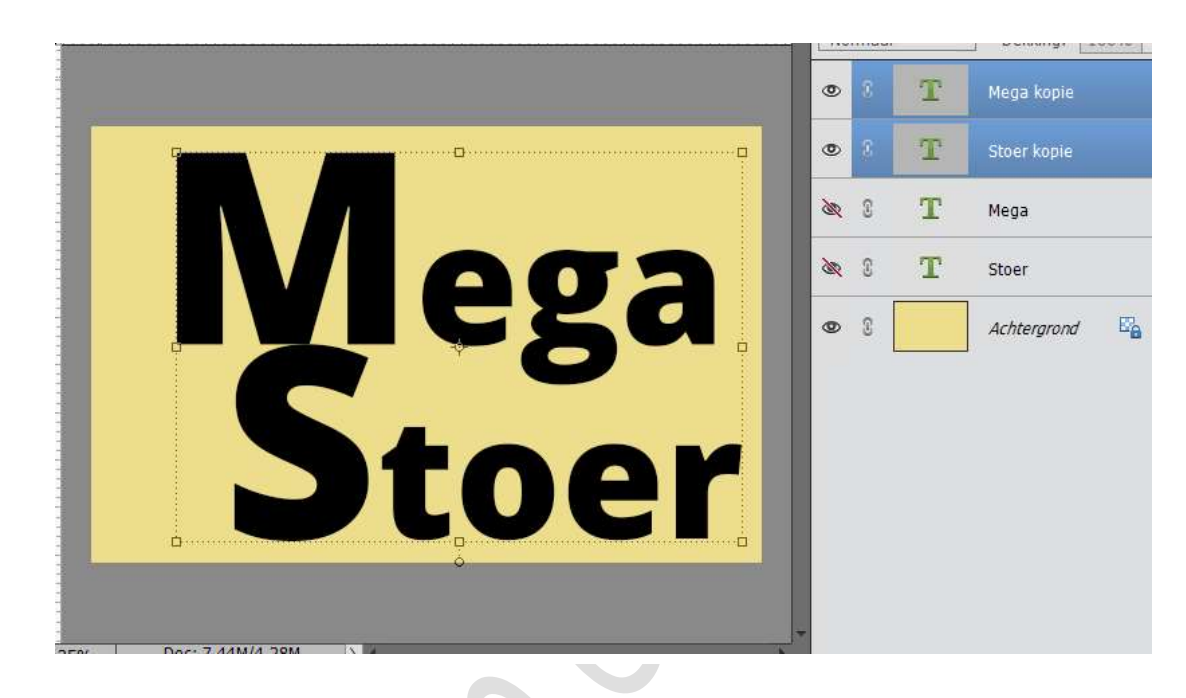

4. Dupliceer de twee lagen van de woorden en sluit de twee originele, voor geval er iets zou mislopen.

PSE- 3D tekst

5. Activeer de laag "Mega kopie", klik met je rechtermuisknop op deze laag, ga dan naar Tekst Verdraaien → Stijl: Boog → Buigen: +10% → Horizontaal vervormen: -20% → Verticale Vervorming: 0%

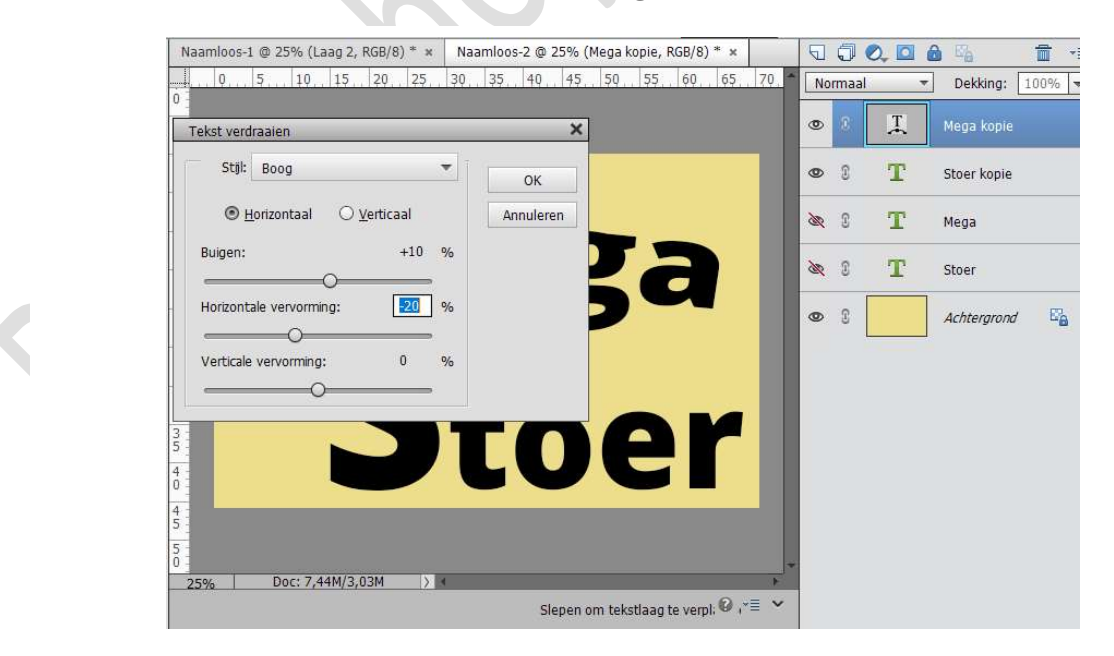

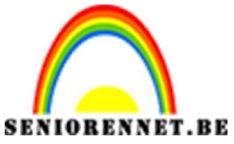

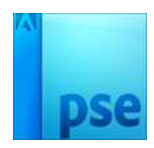

6. Herhaal stap 5 op de laag "Stoer kopie.

| Stijl: Boog                 | • | ОК        |   |   | ۲ | 8 | T | Stoer kopi |
|-----------------------------|---|-----------|---|---|---|---|---|------------|
|                             |   | Annuleren |   |   | 8 | 3 | Т | Mega       |
| Buigen: +10                 | % |           |   |   | æ | 0 | т | Stoer      |
| Horizontale vervorming: -20 | % |           | Q |   | ۲ | C |   | Achtergroi |
| Verticale vervorming: 0     | % |           |   |   |   |   |   |            |
|                             |   |           |   | - |   |   |   |            |
|                             |   |           |   |   |   |   |   |            |

7. Schik deze mooi naar keuze. Selecteer deze twee lagen, lagen verenigen en dan laag vereenvoudigen.

|   | 51      | 0., 15, | 20 | 25 | 30., | 35 | 40    | 45 | 50 | 55 | 60 | 65     | 70. | No   | rmaal | Ŧ             | Dekking:    | 100% | - |
|---|---------|---------|----|----|------|----|-------|----|----|----|----|--------|-----|------|-------|---------------|-------------|------|---|
|   |         |         |    |    |      |    |       |    |    |    |    |        |     | ۲    | 8     | Nega<br>Stoer | Stoer       |      |   |
| - | ******* |         |    |    |      |    | ••••• |    |    |    |    | ·····- |     | ×    | 0     | т             | Mega        |      |   |
|   | X       |         |    |    |      |    |       |    |    |    |    |        |     | ðer, | C     | Т             | Stoer       |      |   |
|   |         |         |    |    |      | ¢  |       |    |    |    |    |        |     | ٢    | 3     |               | Achtergrond | / E  | 5 |

8. Zet de Voorgrondkleur op #848484.
Doe CTRL+klik op de tekst
Ga naar Bewerken → Selectie Opvullen → Voorgrondkleur.
Doe dan CTRL+D of Deselecteren

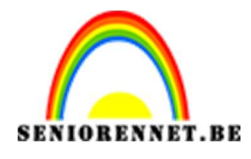

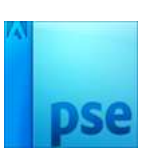

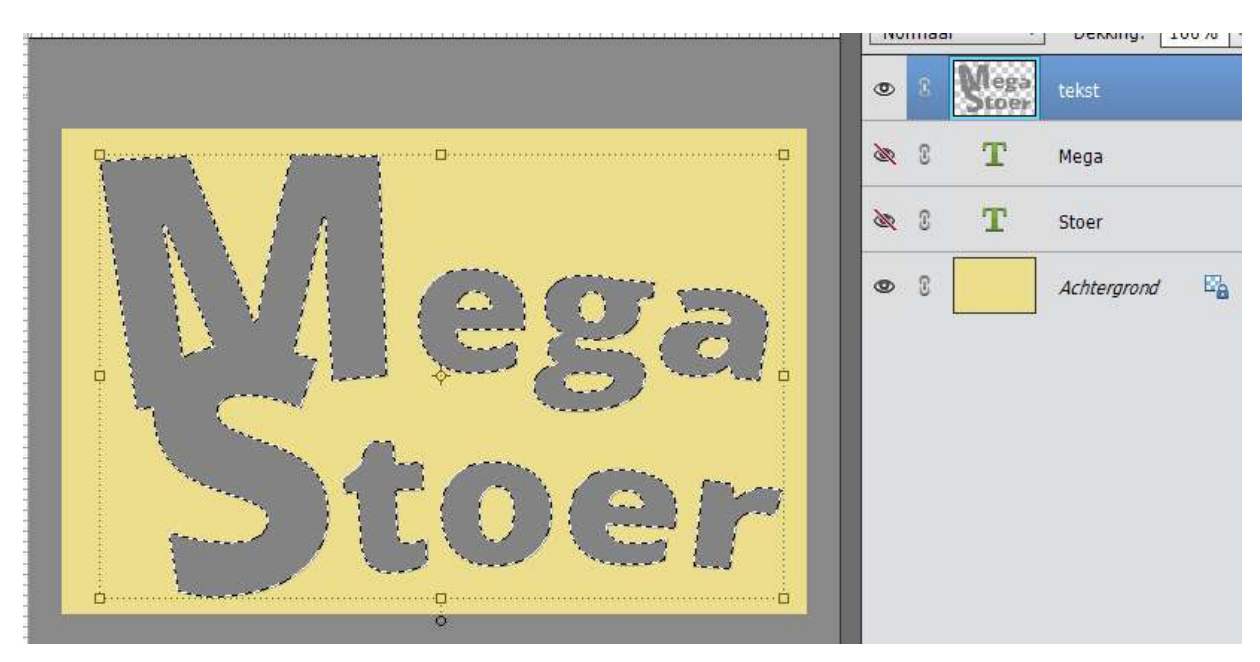

9. We gaan deze nog een effect geven
Schuine kant → Eenvoudig kussenreliëf → Grootte: 6 px

|                                            | 15. 50. 55. 60. 65. 70. Normaal - Dekking: 10 | 00% |
|--------------------------------------------|-----------------------------------------------|-----|
|                                            |                                               | f×  |
|                                            | 😐 🔌 🕄 🕇 Mega                                  |     |
|                                            | Stijlinstelling X                             |     |
|                                            | Meer informatie over: laagstijlen     pnd     | E'a |
|                                            | Voorvertoning                                 |     |
|                                            | Belichtingshoek: 90 °                         |     |
|                                            | ▶ □ Slagschaduw                               |     |
|                                            | Gloed                                         |     |
|                                            | Schuine rand                                  |     |
| <u> </u>                                   | Grootte:                                      |     |
|                                            | Richting: 🗹 Omhoog 📋 Omlaag                   |     |
| 25% Doc: 7,44M/11,7M                       | ▶ □ Streek                                    |     |
| erplaatsen Rangschikken Uitlijner          | Herstellen Annuleren OK                       |     |
| 🖞 Automatische selectie van laag 🚬 🔤 📙 🛛 🛛 |                                               |     |

10.We gaan deze lagen 31 keer dupliceren.

Doe CTRL+T om te transformeren en verplaats de tekst vervolgens met de toetsenbordcursor 1px naar beneden en 1 px naar rechts. Druk op de Enter-toets om de transformatie toe te passen.

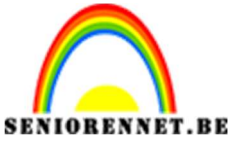

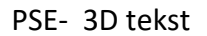

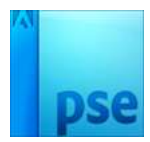

11.Doe CTRL+J

Dan CTRL+T en dan vervolgens met de toetsenbordcursor 1 px naar beneden en 1 px naar rechts.

Herhaal deze stappen tot je 31 lagen hebt.

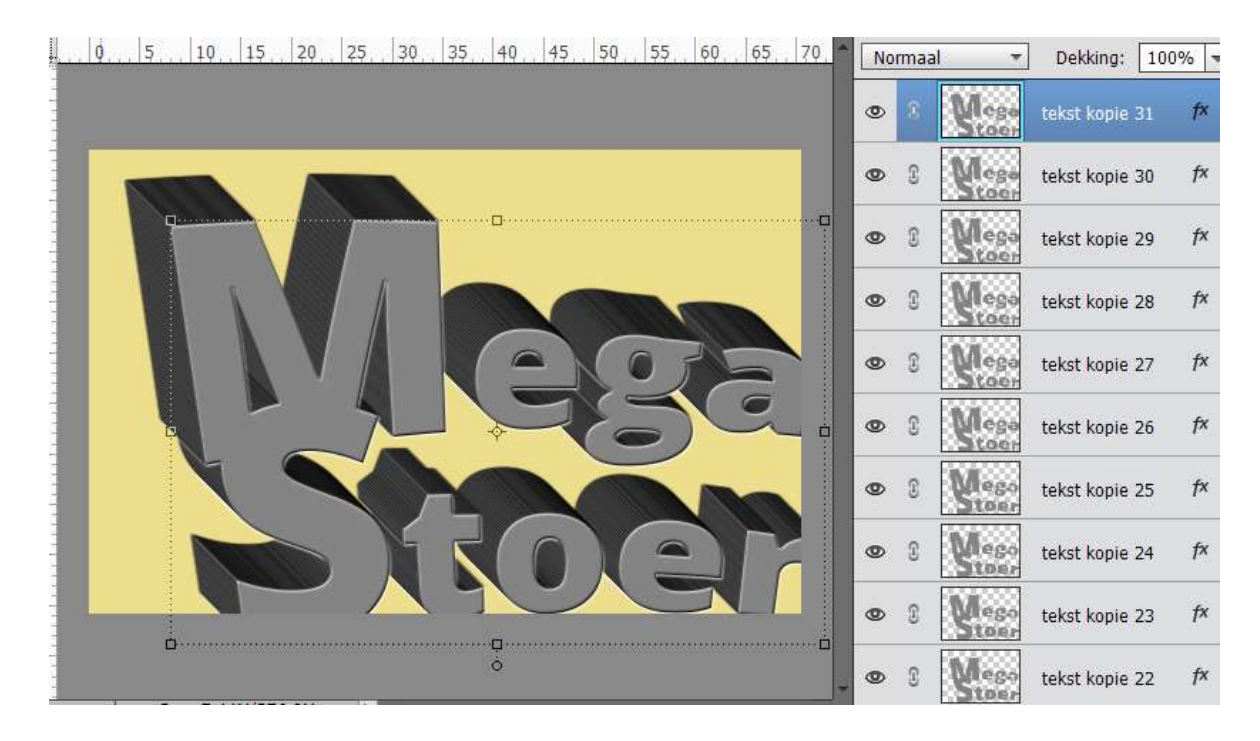

12.Selecteer Laag 30, houd vervolgens de Shift-toets ingedrukt en selecteer Laag1. Gebruik de sneltoets CTRL+E om de lagen samen te voegen.Je hebt nu 2 tekstlagen en de achtergrond.

Verplaats eventueel de beide laagteksten (laag teksten wel samen selecteren) en verplaats deze, zodat ze mooi in midden van je werkdocument staan. Eventueel wat verkleinen.

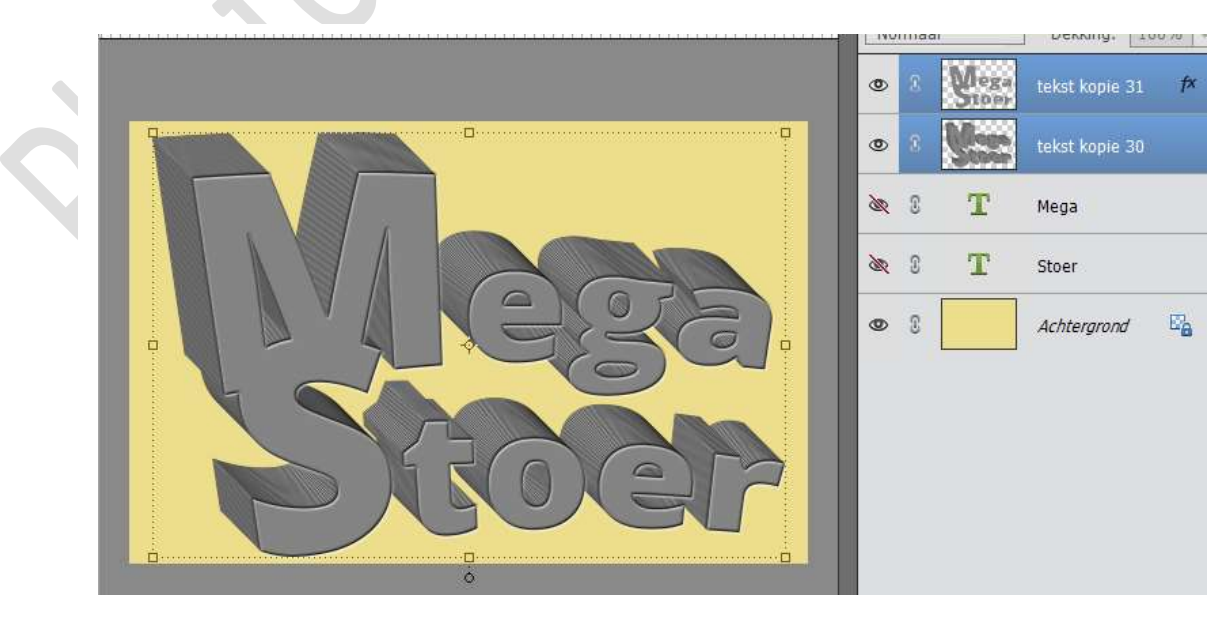

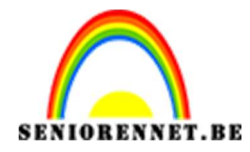

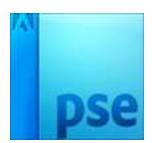

13. Activeer de laag "Tekst kopie 30".

Zet Voorgrondkleur op midden blauw #5989f6

Ga naar Laag  $\rightarrow$  Nieuwe Opvullaag  $\rightarrow$  Volle kleur met Voorgrondkleur.

geef deze een Uitknipmasker en zet de laagmodus op Vermenigvuldigen.

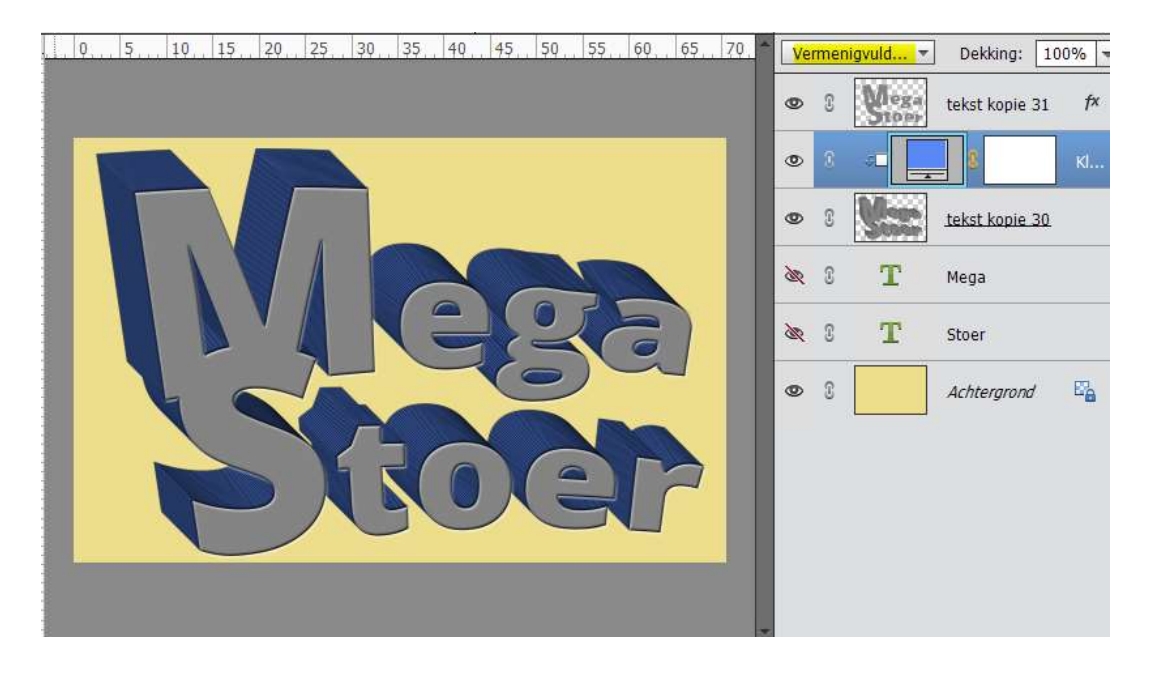

14. Activeer de laag "tekst kopie 30" en we gaan deze een gloed buiten geven.
Gloed → Eenvoudig → Belichtingshoek: -45 / Grootte: 215 / Dekking: 50%
→ Kleur wit → OK

| 051015202530.35.40.45                | 50, 55, 60, 65, 70, Normaal - I     | Dekking: 1   | 00% |
|--------------------------------------|-------------------------------------|--------------|-----|
|                                      | © 8 Mega te                         | kst kopie 31 | f×  |
|                                      | • • • •                             | 2            | кі  |
|                                      | Stijlinstelling                     | × lie 30     | f×  |
|                                      | Ø Meer informatie over: laagstijlen |              |     |
|                                      | Voorvertoning                       |              |     |
|                                      | Belichtingshoek: 🔨 💶 °              | pnd          | E.  |
|                                      | Slagschaduw                         |              |     |
|                                      | Sloed                               |              |     |
|                                      | Binnen                              |              |     |
| ġ                                    | Grootte: 7 px                       |              |     |
| Ť                                    | Dekking: 35 %                       |              |     |
| 5% Doc: 7,44M/18,8M >                | ☑ Buiten                            |              |     |
| erplaatsen Rangschikken Uitlijner    | Grootte:' 215 px                    |              |     |
| Automatische selectie van laag 🛛 📅 B | Dekking: 0 50 %                     |              |     |
| Selectiekader tonen                  | Schuine rand                        |              |     |
| Markering tonen bij aanwijzing       | Streek                              |              |     |

Pagina 6

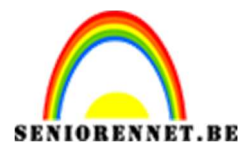

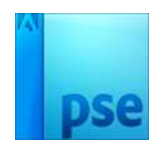

15. We gaan ook een schaduw binnen geven.
We verenigen de Laag Volle kleur met de Laag Tekst Kopie 30
Ga naar effecten → Schaduw binnen → Hoog → Druk op Fx in lagenpalet en zet de Belichtingshoek op -45°

| 0 | 5., 50., 55., 60., 65., 70.        | Normaal 🔫    | Dekking: 100%                |
|---|------------------------------------|--------------|------------------------------|
|   |                                    | • 8 Mega te  | ekst kopie 31 f <sup>x</sup> |
|   |                                    | • 8 <b>5</b> | leurenvulling 1 🎋            |
|   | Stijlinstelling                    | » m .        | ×                            |
|   | O Meer informatie over: laagstijle | n            |                              |
|   | Voorvertoning                      |              | ond 🛱                        |
|   | Belichtingshoek: 🔨 💶               | ] •          |                              |
|   | Slagschaduw                        |              |                              |
|   | Gloed                              |              |                              |
|   | Schuine rand                       |              |                              |
|   | Streek                             |              |                              |
| ¢ | Herstellen                         | Annuleren OK |                              |

16. We passen ook een Lijn toe.
Donkerblauw #1a294b → 6 px → buiten.

|                       | Q      | 5    | 10.,    | 15     | 20.,  | 25   | 30                 | 35            | 40      | 45                    | 50      | 55    | 60 | 65 | 70           | N        | orma     | al 🔫      | Dekk    | ng: 10    | 0% - |
|-----------------------|--------|------|---------|--------|-------|------|--------------------|---------------|---------|-----------------------|---------|-------|----|----|--------------|----------|----------|-----------|---------|-----------|------|
| and and a strength of |        |      |         |        |       |      |                    |               |         |                       |         |       |    |    |              | 0        | 0        | Mega      | tekst k | opie 31   | f×   |
|                       | ٢      |      |         |        |       |      |                    |               |         |                       |         |       |    |    |              | ۲        | 8        |           | Kleurer | vulling 1 | f×   |
|                       |        |      |         |        |       |      |                    |               |         |                       |         |       |    | }  |              | 200      | 0        | -         |         | -         |      |
|                       |        |      |         | V      |       | Sele | ecteer             | een l         | lijnkle | ur:                   |         |       |    |    |              |          | _        |           | ×       | ٢         |      |
|                       |        |      |         |        |       | 01   | Meer ii            | nform         | natie d | over: <mark>kl</mark> | euren k | iezen |    |    | Nieuv        | ve       |          | ОК        |         |           |      |
|                       |        |      |         |        |       |      |                    |               |         |                       |         |       |    | _  |              |          |          | Annulerer |         | ond       |      |
|                       |        |      | -       | 6      |       |      |                    |               |         |                       |         |       |    |    | Huidig       | ge (     |          |           |         |           |      |
|                       |        |      |         |        |       |      |                    |               |         |                       |         |       |    |    | ⊚ н:         | 222      | ] •      |           |         |           |      |
|                       |        |      |         |        |       |      |                    |               |         |                       |         |       | 0  | 0  | ⊖ S:<br>⊖ B: | 29       | %<br>  % |           |         |           |      |
|                       |        |      | ľ       | _      | /     |      |                    |               |         |                       |         |       |    |    | ○ <b>R</b> : | 26       | ]        |           |         |           |      |
|                       |        |      |         |        |       |      |                    |               |         |                       | 0       |       |    |    | ○ G:<br>○ B: | 41       | ]        |           |         |           |      |
| 25%                   | 5      | Do   | c: 7,44 | 4M/19, | 2M    |      |                    |               |         |                       |         |       |    |    | # 13         | 204h     | T        |           |         |           |      |
| deu                   | kiezer | -    |         |        |       |      |                    |               |         |                       |         |       |    |    | 10           | 2270     | -        |           |         |           |      |
|                       | 3)     | (3 5 | X 5     | Mon    | ster: | A 🖯  | lleen v<br>idige l | webki<br>laag | leuren  |                       |         |       | L. |    |              | <u> </u> |          |           |         |           |      |

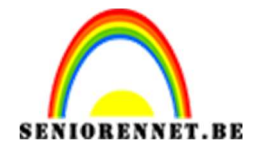

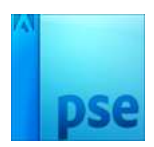

17.Voeg nog een Aanpassingslaag niveaus toe boven de 3D-tekstlaag met volgende waarden en geef deze een Uitknipmasker.

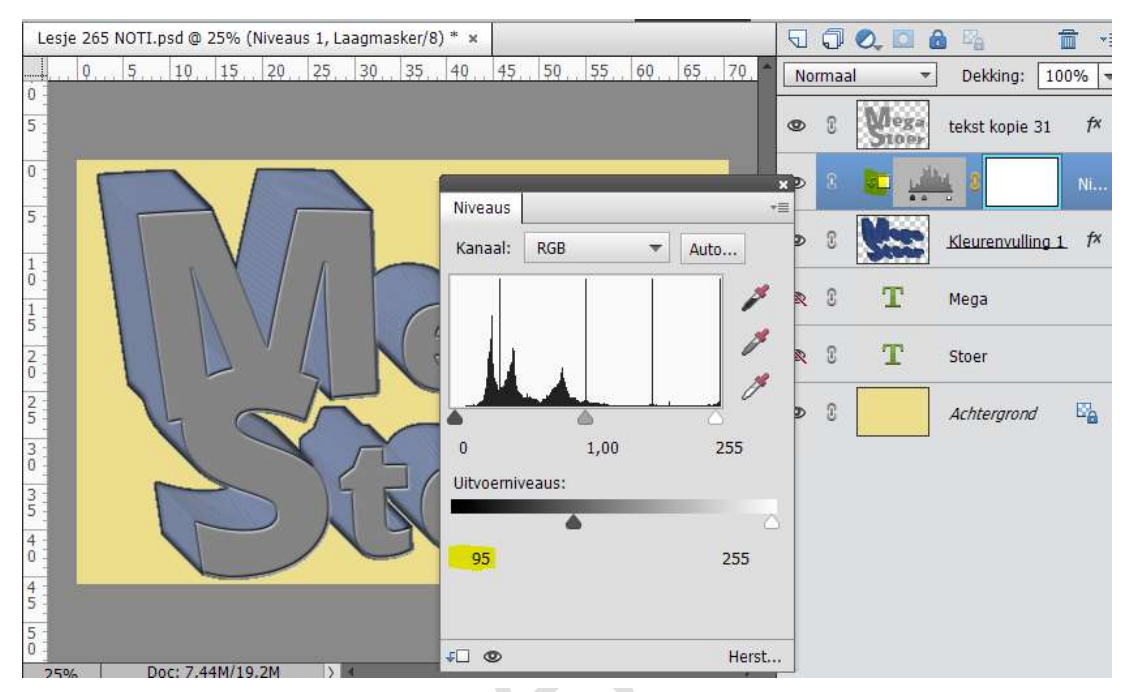

 Activeer de Laag Tekst kopie31 Geef deze een Volle kleur met #ff344c Uitknipmasker maken

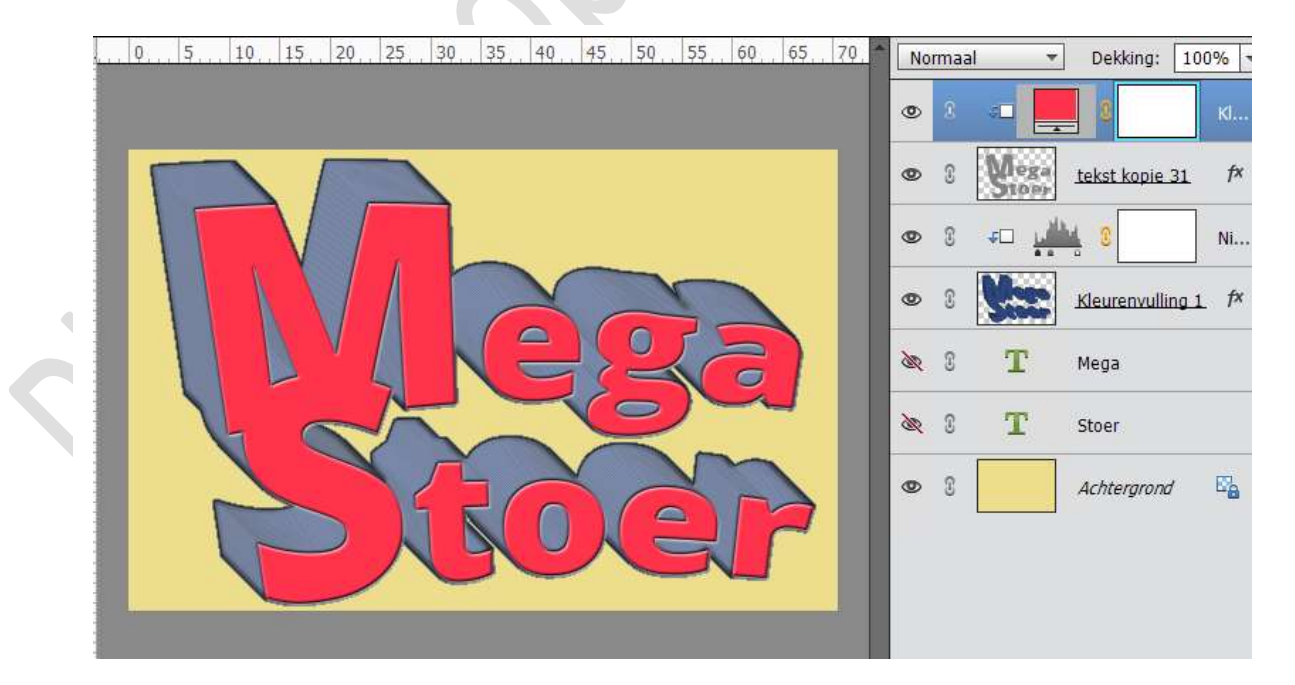

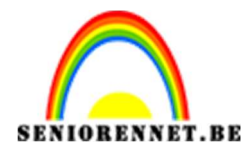

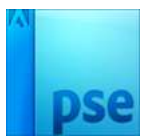

19. Verenig de Laag Volle kleur met de Tekst kopie 31.
Geef deze laag een effect Lijn → Binnen → 7 px → kleur #1a294b

|                                                         | C R Reuren                             | rulling 2 f× |
|---------------------------------------------------------|----------------------------------------|--------------|
|                                                         | Stijlinstelling ×                      | ulling 1 f×  |
| <u>Unde</u>                                             | Voorvertoning Belichtingshoek: 45 °    | ond 🗳        |
|                                                         | Slagschaduw     Gloed     Schuine rand |              |
|                                                         | Streek<br>Grootte:                     |              |
| 25% Doc: 7,44M/21,3M Carplaatsen Rangschikken Uitlijner | Dekking: / 0 100 %                     |              |
| Automatische selectie van laag                          | Herstellen Annuleren OK                |              |

20. Geef deze laag ook een Gloed binnen → Zwart → Grootte: 50 px/ Dekking:30%.

|                                                    | • 8 <b>Ye</b> s                   | Kleurenvulling 2 <i>f</i> ×                                                                                                    |
|----------------------------------------------------|-----------------------------------|----------------------------------------------------------------------------------------------------|
|                                                    | ● S ← j                           | 1 0 Ni                                                                                                    |
|                                                    | Stijlinstelling                   | × ulling 1 fx                                                                                                    |
|                                                    | Meer informatie over: laagstijlen |                                                                                                    |
|                                                    | Voorvertoning                     |                                                                                                    |
|                                                    | Belichtingshoek: 45 °             | pnd 🗳                                                                                                    |
|                                                    | Slagschaduw                       |                                                                                                    |
|                                                    | Sloed 🗸                           |                                                                                                    |
|                                                    | 🗹 Binnen                          |                                                                                                    |
|                                                    | Grootte:                          | px                                                                                                    |
| · · · · ·                                          | Dekking: 30                       | %                                                                                                    |
| 25% Doc: 7,44M/21,3M > *                           | 🔲 Buiten                          |                                                                                                    |
| /erplaatsen Rangschikken Uitlijner                 | Grootte: 2                        | px and a second second s |
| 🛿 Automatische selectie van laag 🛛 💼 🛛 👘           | Dekking: 35                       | %                                                                                                    |
| 🛛 Selectiekader tonen 🛛 🚽 👘 G                      | Schuine rand                      |                                                                                                    |
| 🛿 Markering tonen bij aanwijzing                   | ✓ ✓ Streek                        |                                                                                                    |
| ▼ う ぐ ♡・■                                          | Grootte: O 7                      | px 🔳 🔹 📑                                                                                                    |
| edschapsopties Ongedaan maken Opnieuw Roteren Lay- | Dekking: 100                      | %                                                                                                    |

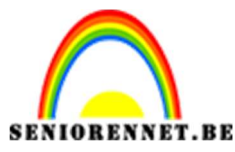

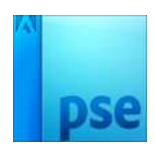

- 21. Plaats een nieuwe laag bovenaan.
  - Zet Voorgrondkleur op #1a294b.

Selecteer het gereedschap Lijnen  $\rightarrow$  dikte 5 px of met penseel 5 px dik. De bedoeling is om de letters nog duidelijker te maken.

Teken een lijn op volgende punten of wil je er nog extra doe gerust.

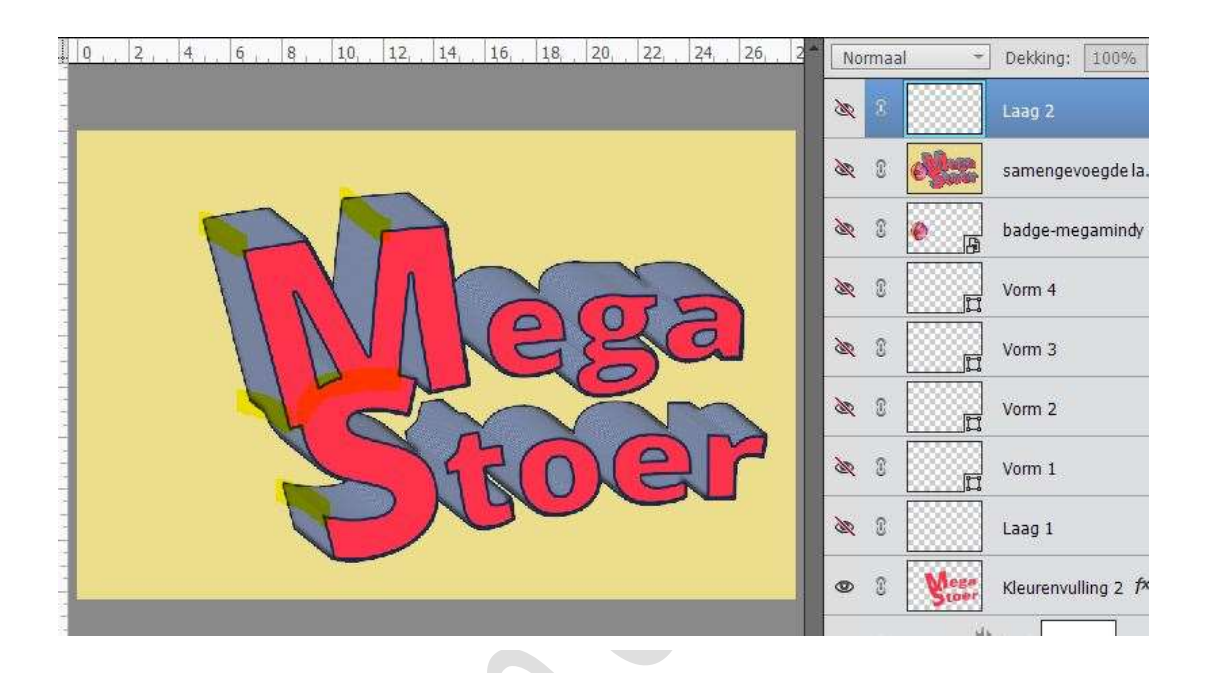

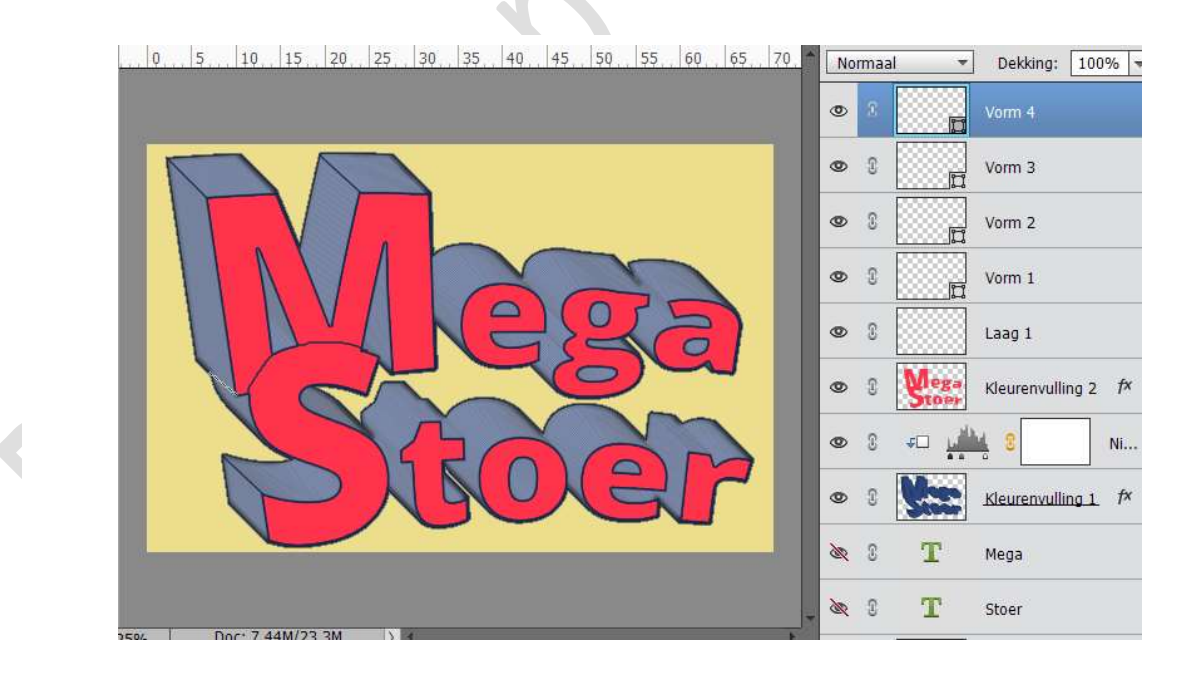

22. Pas eventueel de tekst nog wat aan, verkleinen. Plaats een afbeelding naar keuze.

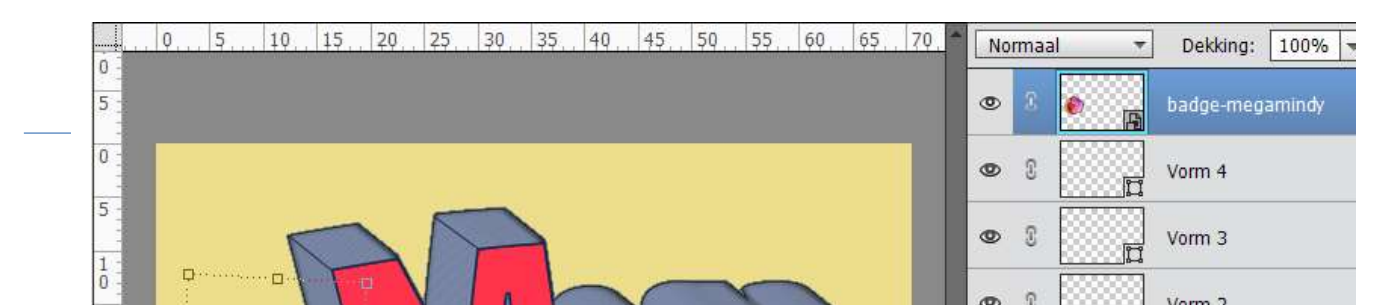

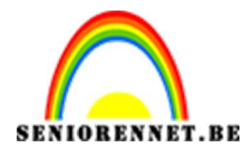

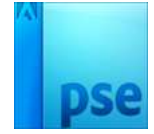

23.We gaan de afwerken met een halftoon effect. Gebruik de sneltoets CTRL+Shift+Alt + E om een samengevoegde kopie op een nieuwe laag te maken.

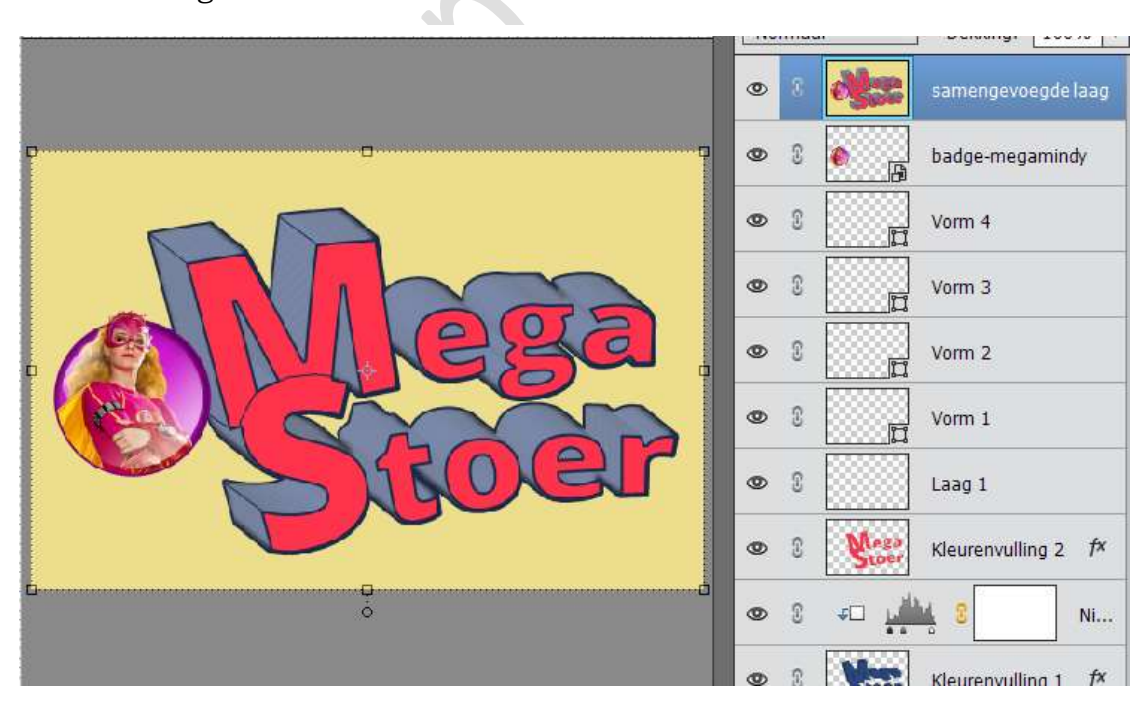

24.Ga naar Filter → pixel → Kleur halftoon en voer 4 px in als de max. straal. Laat de kanaalinstellingen staan op hun standaardwaarden.

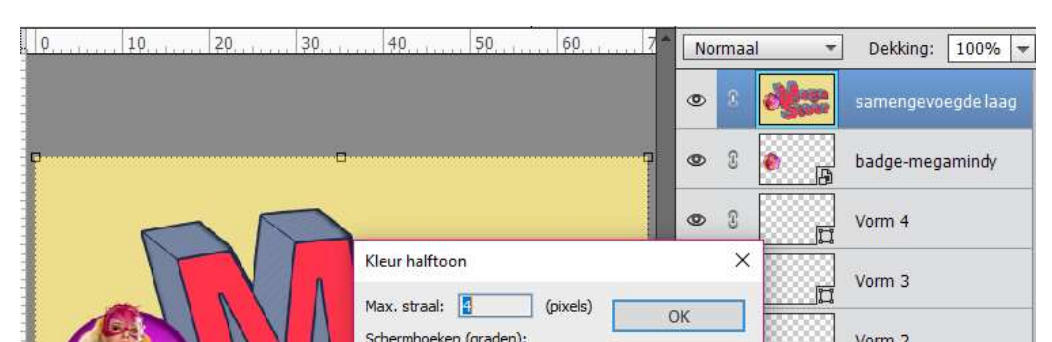

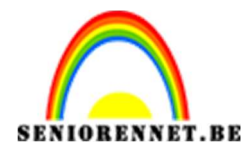

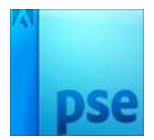

25.Geef deze laag een Laagmodus "Fel Licht" en verander de dekking naar 30% U kan ook uitproberen met andere laagmodussen.

| 0        | Fel licht   Dekking: 30%                                                                                                    |
|----------|----------------------------------------------------------------------------------------------------|
|          | Samengevoegde laag     Samengevoegde laag                                                                                                    |
| p        | 👁 🕄 🌘 🔓 badge-megamindy                                                                                                    |
|          | • • • • • • • • • • • • • • • • • • •                                                                                                    |
|          | • 1 Vorm 3                                                                                                    |
| Meggal.  | • • • • • • • • • • • • • • • • • • •                                                                                                    |
|          | • 8 Vorm 1                                                                                                    |
| - Sitoer | 👁 🕄 📃 Laag 1                                                                                                    |
|          | S     S     S |
| ů        |                                                                                                    |

26.Ziezo we zijn klaar. Werk af naar keuze. Vergeet je naam niet Sla op als PSD: max. 800 px aan langste zijde Sla op als JPEG: max. 150kb.

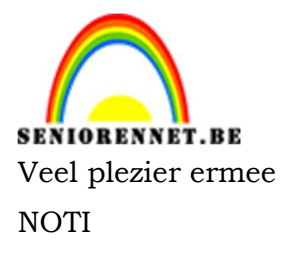

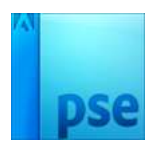

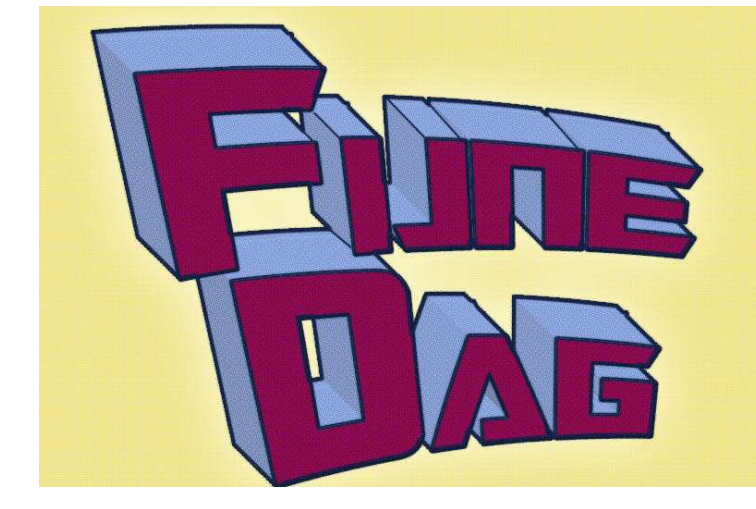

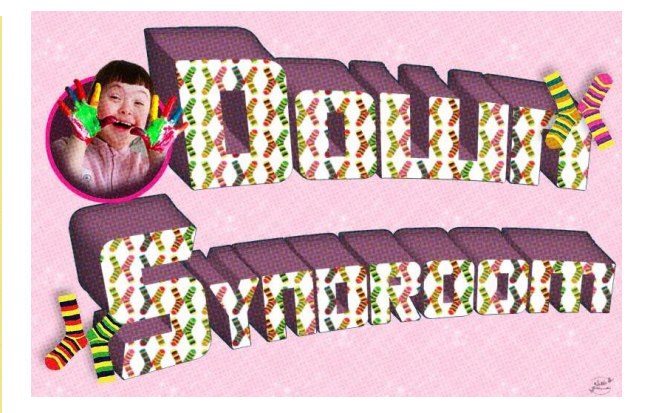

Pagina 13